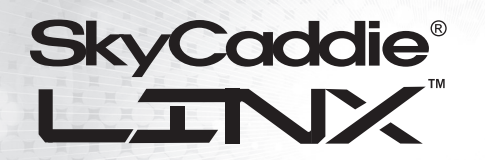

WED DI-DZ

D

ø

17

# QUICK Start Guide

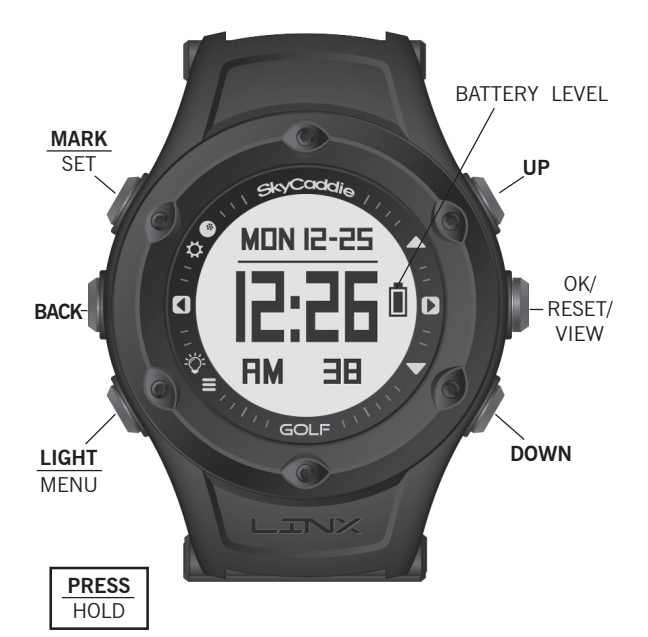

#### ACTIVATING AND REGISTERING YOUR SkyCaddie® LINX<sup>™</sup>

There are two ways to register you LINX:

- Via Bluetooth<sup>®</sup> on your smart device
- Via CaddieSync® Express on your Computer

#### Activate Your LINX via Bluetooth®

- 1.Using your smartphone or tablet, go to the Google Play<sup>®</sup> Store or the Apple<sup>®</sup> App Store<sup>™</sup> to download the SkyGolf Mobile App.
- 2.Follow the onscreen directions in the installed app to login or set up your **SkyGolf user account** and to **register your LINX**. Make sure Bluetooth is enabled on your smart device.

#### Now you're ready to

- · Update and download course maps
- · Update and upload scores
- Receive incoming phone call and text message notifications

#### Activate your LINX via the enclosed USB cable

IMPORTANT: Before you connect the enclosed USB cable to your computer, please go to www.MySkyCaddie.com first and follow the onscreen directions to install the latest version of CaddieSync Express on your computer and to obtain the latest drivers for your SkyCaddie.

- On your computer, go to www.MySkyCaddie.com and follow the onscreen directions.
- 2. On your LINX, select CODE in the Main Menu to display your unique 8-character Access Code.
- To complete activation, the website will ask you to log into your SkyGolf account or to create a user account, should you not yet have one.

## CHARGING YOUR SKYCADDIE LINX

Please fully charge your LINX before first use.

#### HOW TO CHARGE USING THE ENCLOSED USB CABLE

- **NOTE:** Always make sure the charging contacts on your SkyCaddie LINX and surrounding area are dry and clean of any dirt or debris to ensure proper electrical contact and to prevent corrosion.
- 1. Align the charging clip with the contacts on the back of the LINX watch.

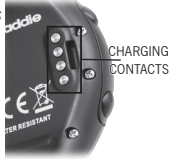

- 2. Connect the charging clip securely.
- 3. Insert the USB plug into a USB port on your computer, or a SkyCaddie wall charger.
- 4. If connected correctly, CHARGE will display.
- 5. When fully charged, FULL CHARGE will display.
- **NOTE:** It is recommended that the battery is recharged after every round of golf or odometer session as these functions require GPS and deplete a battery charge at a much higher rate than non-GPS Modes. A full charge should provide up to 8 hours of golf or odometer usage.

The Battery Level indicator displays on the right side of the LINX screen. If this indicator starts blinking, your battery is low and needs to be fully charged as soon as possible. When the battery is low, GOLF and ODOMETER Modes will not be available.

## LINX MODES

Your SkyCaddie LINX is versatile and includes several Modes:

- GOLF\*: View distances, track your score, and measure shot distances.
- TIME: View the current time and date.
- **ODOMETER\*:** Track and save info about your walk, run, or ride.
- STOPWATCH: Track elapsed time and individual lap times.
- TIMER: 3 adjustable timers that count down to 0.
- ALARM: 5 alarms that can alert you at specific times of the day.
- SCORES: View and manage saved GOLF scores and stats.
- WORKOUTS: View and manage saved ODOMETER sessions.
- LOCATION\*: Display your current GPS location.
- SETTINGS: Adjust various settings for your LINX.
- INFO: Display information about your LINX.
- **DEMO:** Demonstrates the GOLF features.
- CODE: Display your activation Access Code.
- **TURN OFF:** Turn your LINX off. (To turn your LINX back on, press and hold the MENU button.)
- \*NOTE: A GPS signal is required for these modes. You must be outdoors with a clear view of the sky. We recommend that you start these activities with a fully charged battery as they consume battery capacity at a much higher rate than non-GPS Modes.

## CHANGING MODES

To change Modes:

- 1. Press and hold the MENU button until the Menu list appears.
- 2. Use the UP/DOWN buttons to scroll through Menu items.
- 3. Press the OK button to select the highlighted Menu item.

## **GOLF MODE**

#### Starting a New Round

Make sure you are outside and near the course you are going to play.

- 1. Press and hold the MENU button until the Menu list appears.
- 2. Highlight GOLF using the UP/DOWN buttons.
- 3. Press the OK button to confirm.
- 4. If prompted, highlight NEW GAME and press the OK button.
- The LINX will turn on the GPS and auto-search for nearby courses. It may take a few minutes for the LINX to acquire a GPS signal.
- 6. When the search is completed, a list of nearby courses will display.
- 7. Highlight the correct course using the UP/DOWN buttons.
- 8. Press the OK button to open the highlighted course.

#### **Playing Golf**

To change between the GREEN, TARGETS, INFO and INTELLIGREEN<sup>†</sup> Views, press the OK button. Press and hold the OK button to view and edit your score and stats at any time.

**HINT:** When you take a break, set your LINX to TIME Mode to save battery power. After your break, return to GOLF Mode and resume your round or start a new round.

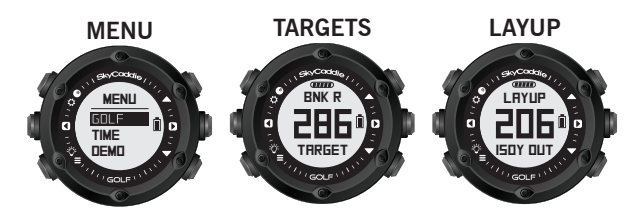

**INFO View** displays current time and elapsed time since starting your round. After changing to other Views, your LINX will automatically return to the GREEN View if no button is pressed for several seconds.

**TARGETS View** displays distances to hazards, carries and layups located ahead from your position on the hole. *Please Note: A full TrueGround® Target List requires a SkyCaddie Membership<sup>†</sup>*. See *p. 8 for details.* 

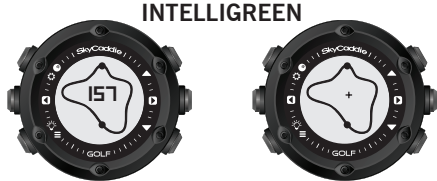

**INTELLIGREEN**<sup>†</sup> View displays the shape of the green from your angle of approach. You can move the crosshairs, if desired:

- Use the UP button to adjust the pin location from the 6 toward the 12 o'clock position.
  - Use the DOWN button to adjust the pin location from the 9 toward the 3 o'clock position.

The LINX will display the updated distance to the pin accordingly. *Requires a SkyCaddie Membership*<sup>\*</sup>. See p. 8 for details.

### INTELLIGREEN CROSSHAIR ADJUSTMENT

1.

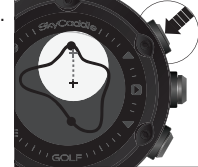

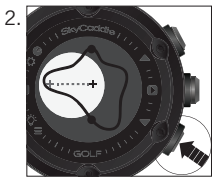

## <sup>1</sup>Upgrade your LINX with a SkyCaddie Membership and receive these additional features:

- IntelliGreen® Technology providing actual green shape.
- TrueGround<sup>®</sup> Target List with up to 40 hazards, carries and layups per hole.
- Sync with SkyGolf.com or the SkyGolf Mobile App for key stats like GIR, fairways hit, total putts, digital scoring, and the most comprehensive round analysis in the game.

#### MEASURE ANY SHOT DISTANCE

Mark the location:

- From where you hit your ball:
  - 1. Press the MARK button to open the MARK View.
  - 2. Press the OK to mark your location.
  - 3. Press MARK again to return to the previous GOLF View.
- At the place where your ball landed:
  - 1. Press the MARK button to open the MARK View.
  - 2. The MARK View will display the distance from your last mark.
  - 3. If you want to mark again, press the OK button again.
  - 4. Press MARK again to return to the previous GOLF View.

The MARK BALL feature only works when you are in GOLF Mode. While on the MARK View, if no button is pressed for 20 seconds your LINX will automatically return to the GREEN View.

## SETTING YARDS (STANDARD) OR METERS (METRIC)

- 1. Press and hold the MENU button until the MENU list appears.
- 2. Select SETTINGS and press OK.
- 3. Highlight UNITS and press the OK button.
- Using the UP/DOWN buttons, choose STANDARD (yards/miles) or METRIC (meters/kilometers) and press OK.
- 5. Press the BACK button to return to the Main Menu.

## HOLE ADVANCE

You can change holes on your LINX in two ways:

- Manually: In GREEN View, press the UP/DOWN buttons to change holes.
- Automatically: If Auto-Hole Advance is turned on, you will not need to press any buttons to go to the next hole. You can turn AUTOHOLE on or off in SETTINGS.
- **NOTE:** The LINX will automatically advance to the next hole if Auto-Hole Advance is selected in Settings.
- **NOTE:** If you skip a hole, or do not start your round at Hole 1, you may have to use the UP/DOWN buttons to advance to a different hole.

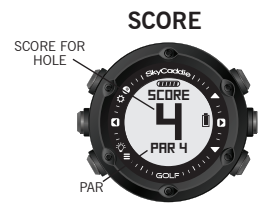

#### **SCORE & STATS**

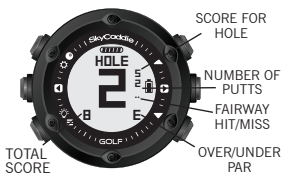

## CHANGING THE DEFAULT LANGUAGE

The Menus on your SkyCaddie LINX are displayed in English by default. You can change the language in a few easy steps:

- 1. Press and hold the MENU button until the Menu list appears.
- 2. Select SETTINGS and press the OK button.
- 3. Highlight LANGUAGE and press the OK button.
- 4. Using the UP/DOWN buttons, select your preferred language and press OK.
- 5. Press the BACK button to return to the Main Menu.

## CHANGING THE APPEARANCE OF THE WATCH FACE

- 1. Press and hold the MENU button until the Menu list appears.
- 2. Select SETTINGS and press the OK button.
- 3. Highlight DISPLAY and press the OK button.
- 4. Choose NORMAL or REVERSE and press OK.
- 5. Press the BACK button to return to the Main Menu.

## SETTING THE TIME AND DATE

- 1. Press and hold the MENU button until the Menu list appears.
- 2. Select SETTINGS and press the OK button.
- 3. Highlight TIME and press the OK button.
- 4. Set MODE to MANUAL using the UP/DOWN buttons.
- 5. Press the OK button to confirm.
- 6. Select 12H or 24H and press OK.
- Set the hour, minute, second, year, month, and day. Press the UP/ DOWN buttons to adjust. Press the OK button to confirm each element of the time and date.

8. Press the BACK button to return to the Main Menu when finished.

## PAIRING YOUR LINX WITH YOUR SMART DEVICE

Your LINX will need to pair with your Bluetooth® Low Energy enabled smart device in order for Bluetooth features on the LINX to work.

- 1. On your smart device download the **SkyGolf Mobile App** from the Apple<sup>®</sup> App Store<sup>SM</sup> or the Google Play<sup>®</sup> Store.
- 2. Follow the instructions in the app to pair your smart device with your LINX.

## SMARTPHONE NOTIFICATIONS

Your LINX will need to pair with your Bluetooth  $^{\otimes}$  Low Energy enabled smart device in order for Bluetooth features on the LINX to work.

- 1. Press and hold the MENU button until the Menu list appears.
- 2. Select SETTINGS and press the OK button.
- 3. Highlight ALERTS, press the OK button and select an option:
  - ON Display the smartphone notifications and beep as necessary.
  - MUTE Display the smartphone notification but don't beep.
  - OFF Don't display the smartphone notification and don't beep.
- 4. Press the BACK button to return to the Main Menu.

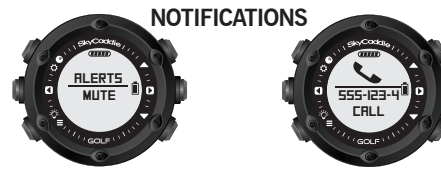

## SETTING SLEEP MODE

You can help save your battery charge by setting your LINX to automatically go to sleep when you're not using it:

- 1. Press and hold the MENU button until the Menu list appears.
- 2. Select SETTINGS and press the OK button.
- 3. Highlight SLEEP, press the OK button.
- 4. Set the time range for the LINX to go to sleep (ex.: 11:00 PM-5:00AM). During this time your LINX will automatically turn off the display and turn off Bluetooth features.Pressing any button will turn the display back on, temporarily. If you prefer not to use SLEEP Mode, you can turn it off in the SLEEP Menu.

## HELPFUL SKYCADDIE TIPS

- Wait until the LINX has finished syncing before you disconnect it or power off your computer.
- Turn on GPS-enabled modes on your SkyCaddie LINX only when outdoors or on the golf course, with a clear view of the sky. To receive the best GPS accuracy performance, give it an initial five to ten minutes to warm-up before play or activity. Higher GPS Signal strength provides higher accuracy.
- To maintain optimal GPS accuracy, make sure the LINX always has a clear view of the sky when using a GPS mode.
- After you exit a GPS-enabled mode, the GPS will turn off automatically, so you'll never have to be concerned about doing so.
- Do not put the LINX in your pocket, or otherwise obscure the LINX' view of the sky, when using a GPS mode to assure optimal performance.
- Fully charge the battery before each round of Golf or Odometer use.
- Do not expose the LINX to extreme temperatures or to water.

## **CUSTOMER SUPPORT**

SkyGolf is committed to providing the highest level of customer support. Before contacting our support call center, please try the following sources:

- · Frequently Asked Questions section at www.SkyGolf.com
- Online Support Chat available at www.SkyGolf.com
- Support Forums at www.SkyGolf.com

## NOTES:

| <br> |       |
|------|-------|
|      |       |
|      |       |
|      |       |
|      |       |
|      |       |
|      |       |
|      |       |
|      |       |
|      |       |
|      |       |
|      |       |
|      |       |
|      |       |
|      |       |
|      |       |
|      |       |
|      |       |
|      |       |
| <br> | <br>- |

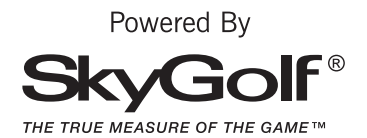

©2014 SkyHawke Technologies, LLC.

All rights reserved. SkyGolf<sup>®</sup>, SkyCaddie<sup>®</sup>, LINX<sup>™</sup>, #1 Rangefinder in Golf<sup>™</sup>, ClubSG<sup>™</sup>, IntelliGreen<sup>®</sup> and TrueGround<sup>™</sup> are trademarks of SkyHawke Technologies, LLC. Apple<sup>®</sup> is a trademark of Apple Inc., registered in the U.S. and other countries. The Bluetooth<sup>®</sup> word mark and logos are registered trademarks owned by Bluetooth SIG, Inc. and any use of such marks by SkyHawke Technologies, LLC, is under license. Google Play<sup>™</sup> is a trademark of Google, Inc. All other trademarks and copyrights are the property of their respective owners. U.S. Patent No. 7,118,498; 6.456.938: 5,740.077: 5,507.485 & Patent Pending.

6,456,958; 5,740,077; 5,507,465 & Patent Pending.

For product terms and conditions, please visit www.skygolf.com

## Statement

This device complies with Industry Canada licence-exemptRSSstandard(s). Operation is subject to the following two conditions: (1) this device may not cause interference, and (2) this device must accept any interference, including interference that may cause undesired operation of the device. Le présent appareil est conforme aux CNR d'Industrie Canada applicables auxappareils radio exempts de licence. L'exploitation est autorisée aux deux conditions suivantes :(1) l'appareil ne doit pas produire de brouillage, et (2) l'utilisateur de l'appareil doit accepter tout brouillage radioélectrique subi, même si le brouillage est susceptible d'en compromettre lefonctionnement.

## NOTE:

This equipment has been tested and found to comply with the limits for a Class B digital device, pursuant to Part 15 of the FCC Rules. These limits are

designed to provide reasonable protectionagainst harmful interference in a residential installation.

This equipment generates uses and can radiate radio frequency energy and, if not installed and usedin accordance with the instructions, may cause harmful

interference to radio communications. However, there is no guarantee that interference will not occurin a particular installation. If this equipment does cause harmful interference to radio ortelevision reception, which can be determined by turning the equipment off and on, the user is encouraged to try to correct the interference by one or more of the following measures: Reorient or relocate the receiving antenna. Increase the separation between the equipment and receiver. Connect the equipment into an outlet on a circuit different from that to which the receiver is connected. Consult the dealer or an experienced radio/TV technician for help. Compliance statement

1. This device complies with Part 15 of the FCC Rules.Operation is subject to the following two conditions:

(1) This device may not cause harmful interference.

(2) This device must accept any interference received, including interference that may cause undesired operation.

2. Changes or modifications not expressly approved by the party responsible for compliance could void the user'sauthority to operate the equipment.

## Warnings

## Sound pressure:

Battery Caution : Risk of explosion if battery is replaced by an incorrect type. Dispose of used batteries according to the instructions.

- The product shall only be connected to a USB interface of version USB2.0
- Temperature: 35°C

## Hereby , SkyHawke Technologies ,

hereby declares that this **Golf GPS watch** is in compliance with the essential requirements and other relevant provisions of Directive 1999/5/EC.